## Lessons for Scanning, Part 2: Metadata, Intermediate Scanning, and More

Peter D. Verheyen Head, Preservation and Conservation Syracuse University Library October 8, 2008

## pdverhey@syr.edu

## Metadata Made Simple

October 8, 2008

| <ul><li>What is Metadata?</li><li>Descriptive information for an item</li></ul> |
|---------------------------------------------------------------------------------|
| Where can you find it?                                                          |
| Catalog record                                                                  |
| Title page                                                                      |
| Finding aid or other list                                                       |
| Visual attributes                                                               |
|                                                                                 |
|                                                                                 |

Peter D. Verheyen and Bradley Shipps

| Metada                                                                                                    | ta Examp                                                         | les                            |                            |  |
|----------------------------------------------------------------------------------------------------|------------------------------------------------------------------|--------------------------------|----------------------------|--|
| Drivel Rowsey                                                                                                    | Debaut Record                                                    | Mary Line They                 | Abel view                  |  |
| A discourse co                                                                                                    | incoming the death of th                                         | e righteous; had at .          | Lynne, occasion'd          |  |
| Releva                                                                                                    | nce: BBBBB<br>hori Mather, Asuster, 1985                         | -1737                          |                            |  |
| Title: A discourse concerning the death of the hydrosus, (microfurm), has<br>Lytre, accisition day the decases of the Revenued Mr. Mosee Nay,<br>Inst Pastor of the Charach of China in that how, Who dysal November,<br>th. 1724, in the default with year of this app. ( |                                                                  |                                |                            |  |
| Publist<br>Subje                                                                                                    | hedt N London (Le., New Li<br>othi: <u>Neves, Meses, 1643-</u> ) | indon, Conn.) : Printe<br>729, | d & sold by T. Green, 1731 |  |
| Local                                                                                                    | tion: Bird Media, Lower Lev                                      | el                             |                            |  |
| Call Num                                                                                                    | beri Microlline 21215 E92                                        | 837.00.3448                    |                            |  |
| Ta                                                                                                    | g it D mores                                                     | 221.114.2443                   |                            |  |
| Persistent                                                                                                    | link: the fourness or adult                                      | al bits Powelsmoon, call       | 20120-100105               |  |
| October 8, 2008                                                                                                    | Peter D. Verheyen ar                                             | nd Bradley Shipps              | 3                          |  |

|               | From: Gerrit Smith Collection                                                                          |
|---------------|----------------------------------------------------------------------------------------------------|
| GURRIT SALER. | Held at the Morrisville Public<br>Library.<br>http://www.midyork.org/dc/g<br>erritsmith/Homestead.html |
|               |                                                                                                    |

| Oneida<br>Community<br>Collection<br>An inventory of<br>the collection at<br>Syracuse<br>University | Inventory<br>May Case<br>17<br>May Case<br>17<br>Ma<br>Case<br>17<br>May Case<br>17<br>May Case | Architectural plane and resolution:<br>Marcain Home scale bear endones, pp. 45 over their weight 1617<br>The increase of the Contrast (1517)<br>Marcain Home and Dermitheling provide an order weight 1519<br>Marcain Home and Dermitheling provide and the scale of the<br>45 States Home and Home Teleparty and the scale of the<br>Marcain Home and Home Teleparty and the scale of the scale<br>(1517)<br>Derived Home and Home TeleParty (1519)<br>Derived Home and TeleParty (1519)<br>The Marcain Home and Contrast (1519)<br>The Marcain Home and Contrast (1519)<br>The Marcain Home and Contrast (1519)<br>Marcain Home and Contrast (1519)<br>Marcain Home |
|----------------------------------------------------------------------------------------------------|----------------------------------------------------------------------------------------------------|----------------------------------------------------------------------------------------------------|
|                                                                                                    | - 10 C                                                                                                    | Automatic (George Tradingtond Nation)<br>Justicians remained Justice (2007)                                                                                                    |
|                                                                                                    | 8++1                                                                                                    | 1511-1846                                                                                                    |
|                                                                                                    |                                                                                                    | 1000-1018                                                                                                    |

| NCDH Elements:                  | These elements comprise the metadata that should |
|---------------------------------|--------------------------------------------------|
| Title                           | be included in all NCDH                          |
| Creator                         | projects. They are                               |
| Date of Original                | described fully in the                           |
| Publisher of Original           | NCDH Metadata Style                              |
| L. C. Subject                   | Guide at:                                        |
| Alternate Subject               | 1                                                |
| Local Subject Heading           | <http: <="" history.nnvln.net="" td=""></http:>  |
| Geographic Location             | NCDH-Metadata-Style-                             |
| Description                     | Guido-2006 htm>                                  |
| Format-Medium                   | Guide-2000.ntm                                   |
| Туре                            |                                                  |
| Resource Identifier             | 1                                                |
| Digital Collection              |                                                  |
| Holding Institution             | 1                                                |
| Credit Line/Contact Information |                                                  |
| Copyright Statement             |                                                  |
| Transcript                      |                                                  |

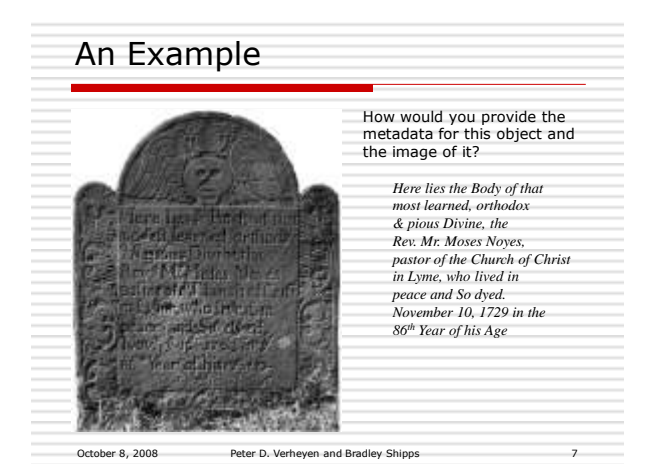

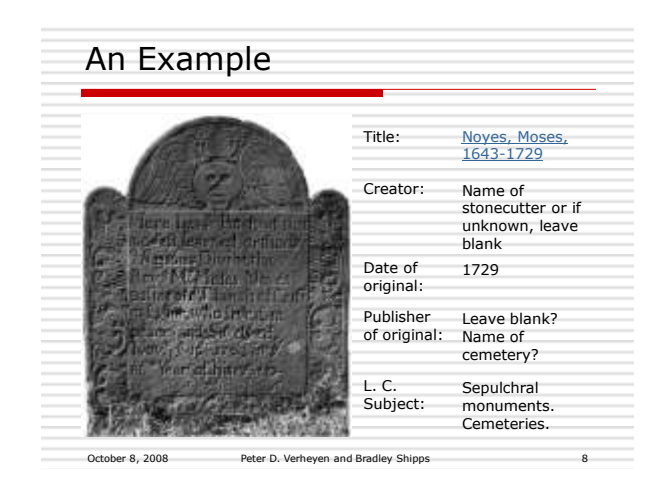

|                                                                                                    | Alternate<br>Subject:        | People and<br>Communities                                                                                                    |
|----------------------------------------------------------------------------------------------------|------------------------------|----------------------------------------------------------------------------------------------------|
| Palas un bon a                                                                                                    | Local<br>Subject<br>Heading: | Tombstones,<br>Gravestones,<br>Headstones, Name<br>of cemetery?                                                                                                    |
| a - Merting Davisting                                                                                                    | Geographic<br>Location:      | Lyme (Conn.)                                                                                                    |
| And the second second s | Description:                 | Headstone of<br>Reverend Moses<br>Noyes of the Lyme,<br>Connecticut Church<br>of Christ. Includes<br>inscription with flora<br>border and skull with<br>wings at top. |

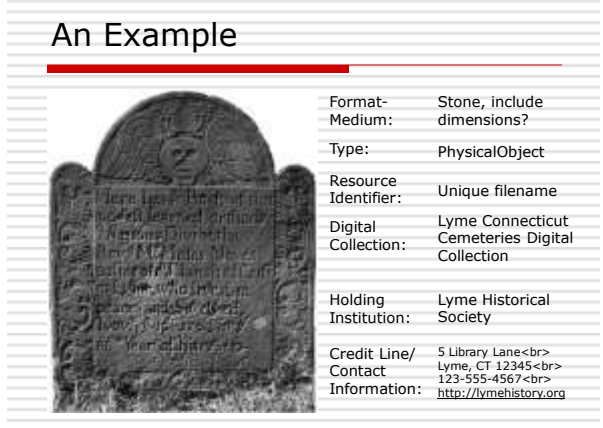

October 8, 2008 Peter D. Verheyen and Bradley Shipps

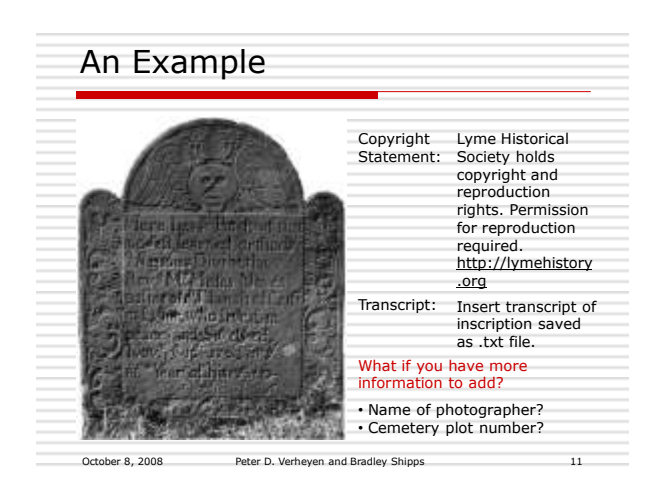

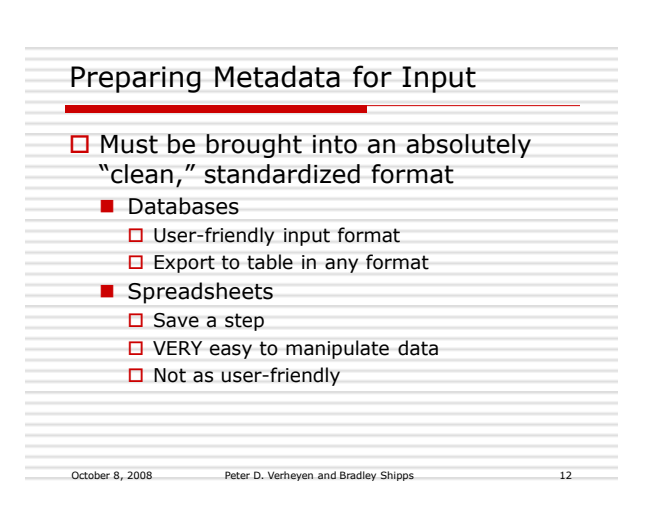

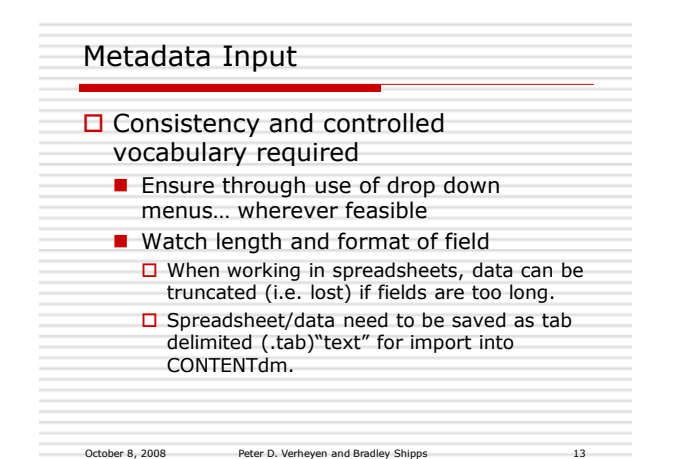

| THE REPORT OF THE REPORT OF TH | 111 |
|----------------------------------------------------------------------------------------------------|-----|
| 1     11.000     10.000     10.000     10.000     10.000     10.000     10.000     10.000     10.000     10.000     10.000     10.000     10.000     10.000     10.000     10.000     10.000     10.000     10.000     10.000     10.000     10.000     10.000     10.000     10.000     10.000     10.000     10.000     10.000     10.000     10.000     10.000     10.000     10.000     10.000     10.000     10.000     10.000     10.000     10.000     10.000     10.000     10.000     10.000     10.000     10.000     10.000     10.000     10.000     10.000     10.000     10.000     10.000     10.000     10.000     10.000     10.000     10.000     10.000     10.000     10.000     10.000     10.000     10.000     10.000     10.000     10.000     10.000     10.000     10.000     10.000     10.000     10.000     10.000     10.000     10.000     10.000     10.000     10.000     10.000     10.000     10.000     10.000     10.000     10.000     10.000     10.000     10.000     10.000     10.000     10.000     10.000     10.000     10.000     10.000     10.000     10.000     10.000     10.000     10.000     10.000                                                                                                    |     |

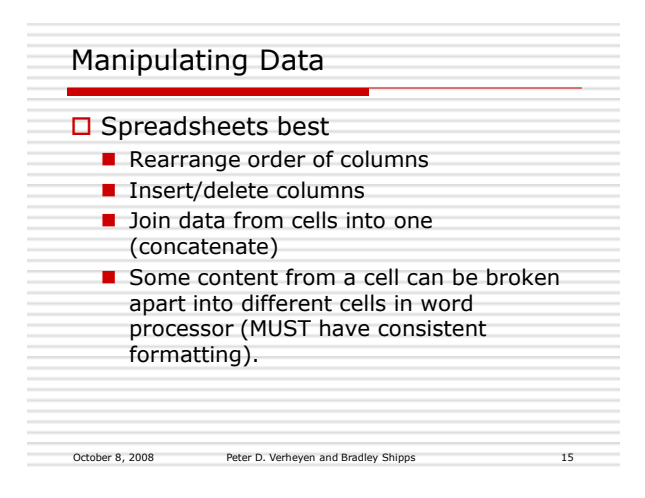

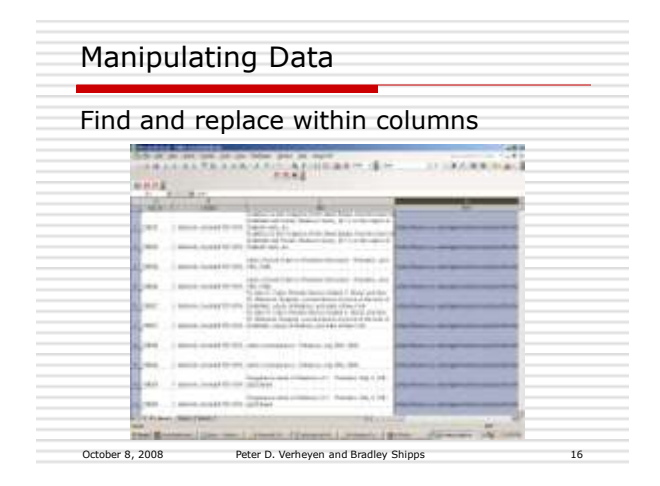

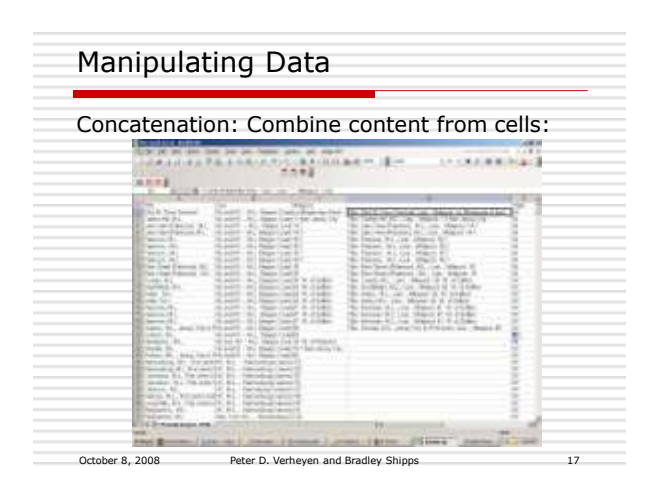

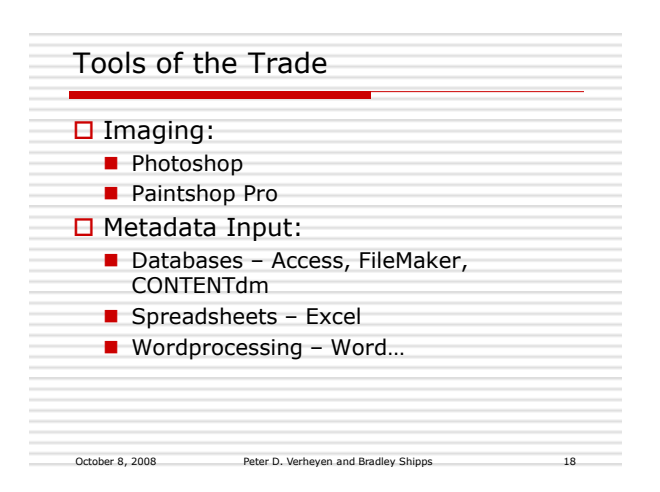

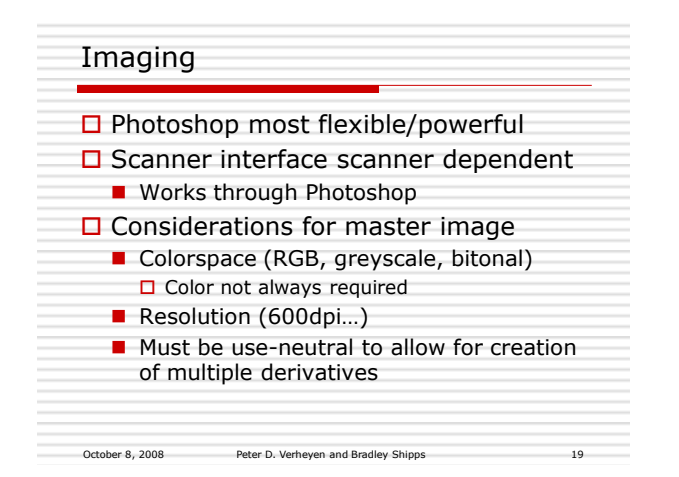

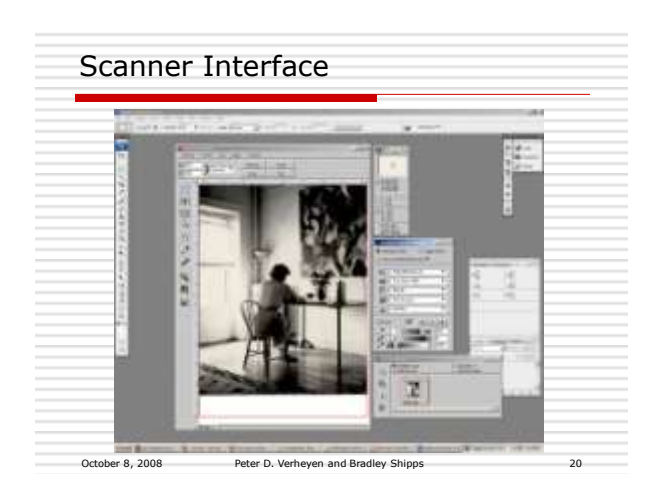

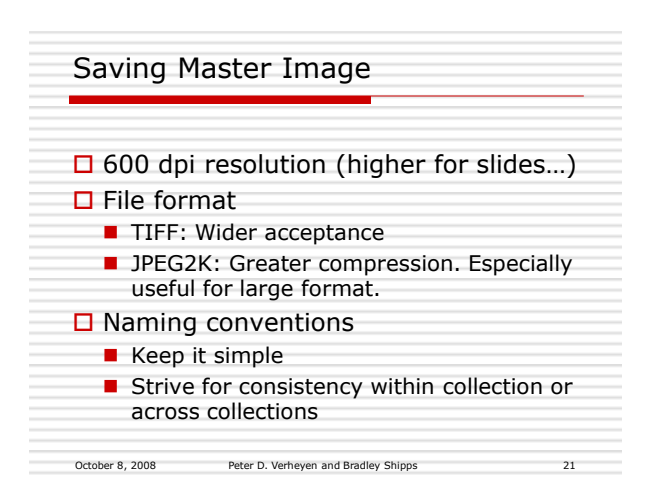

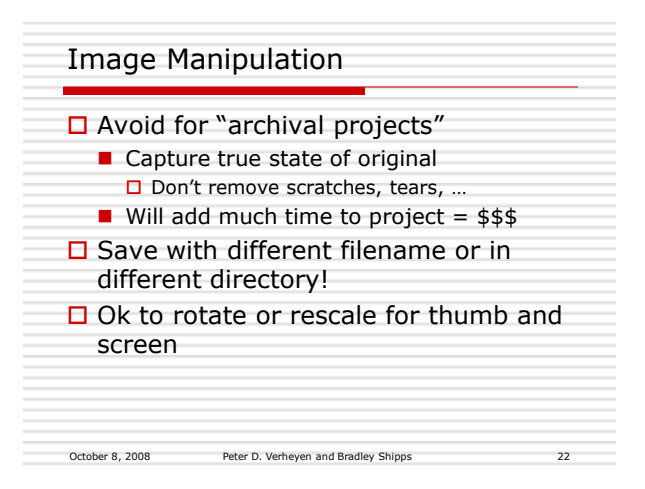

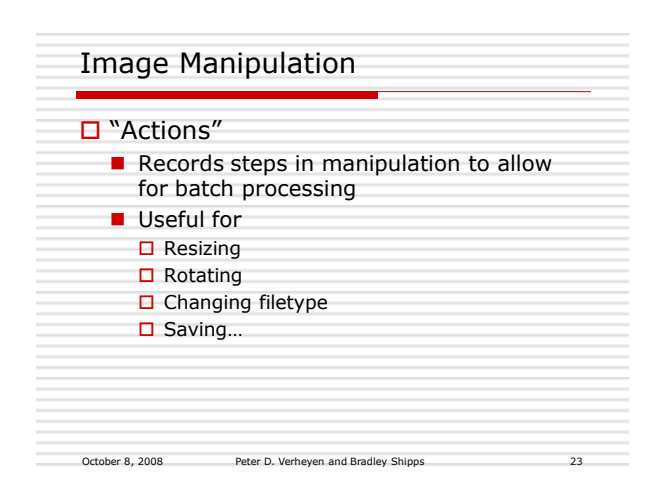

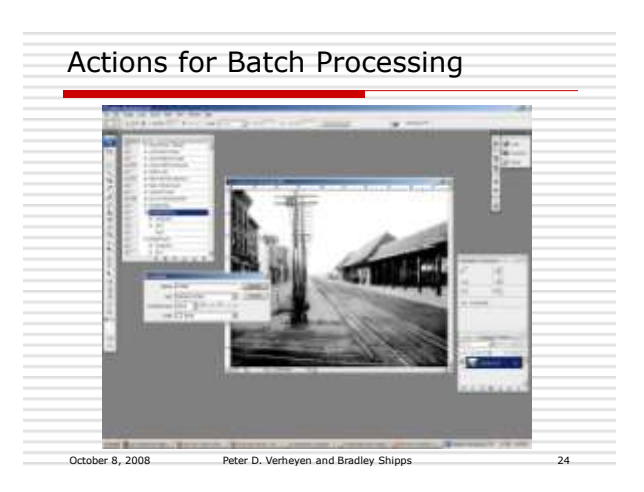

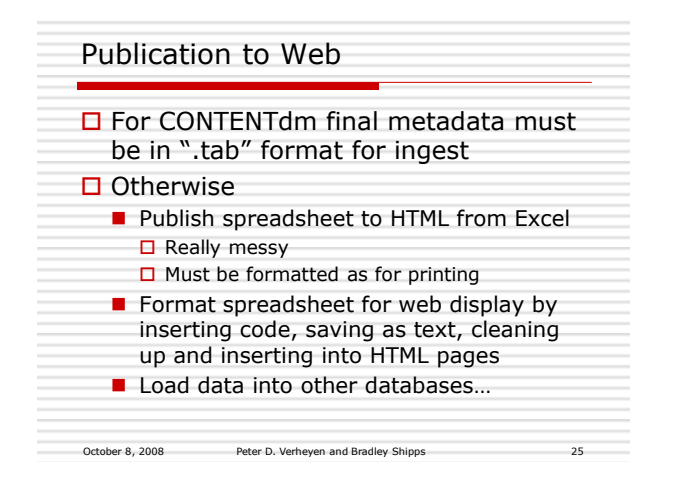

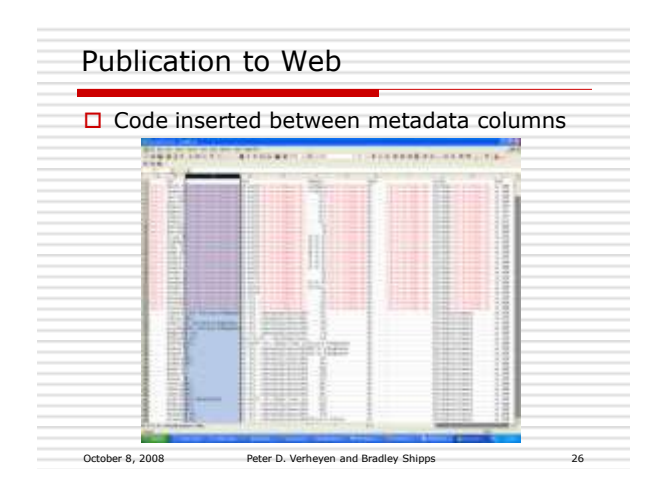

| Index pag                                                                                                    | e layout on web                                                                                                    |       |
|----------------------------------------------------------------------------------------------------|----------------------------------------------------------------------------------------------------|-------|
| E and So and So                                                                                                    | na an an an an an an an an an an an an a                                                                                                    |       |
| Calling Sound (2011)                                                                                                    | A Taxa Taxana                                                                                                    |       |
| <ul> <li>Charles Mindel Mindel</li> <li>Charles Mindel</li> <li>Charles Mi</li></ul>                                                                                                    | <ul> <li>Entropy of the state of the state of the sta</li></ul> |       |
| States have Late                                                                                                    | n (val. +1.).                                                                                                    |       |
| - Line, H and PTM<br>- Other Thinks<br>- Other Annual Control<br>- Share Annual Control<br>- Share Annual Cont | <ol> <li>Description of the second second secon</li></ol> |       |
| Institution Suise Labor                                                                                                    | as reite. di.                                                                                                    |       |
| <ul> <li>Const. Const. Con</li></ul>                                                                                                    | <ol> <li>Seguri and Anna Anna Million</li> <li>Seguri Anna Anna Anna Anna Anna Anna Anna Ann</li></ol>                                                                                                    |       |
| first Excess ()                                                                                                    | the second second second second second second second second second second second second second second second se                                                                                                    | 1.000 |

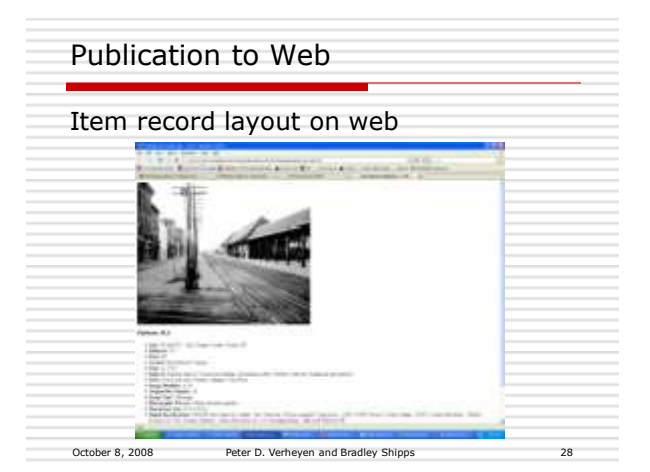

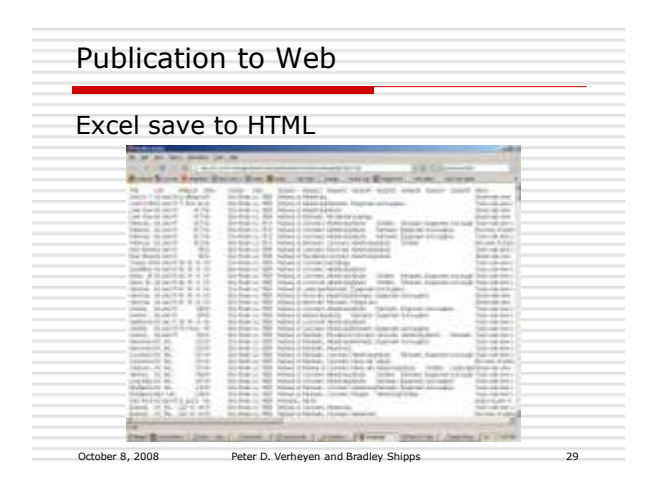

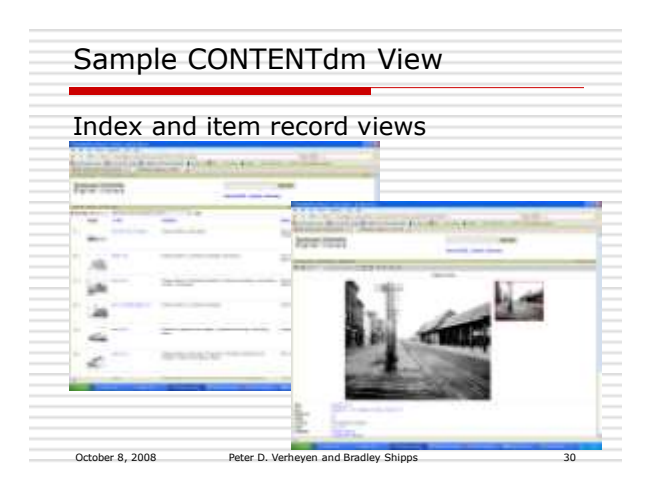

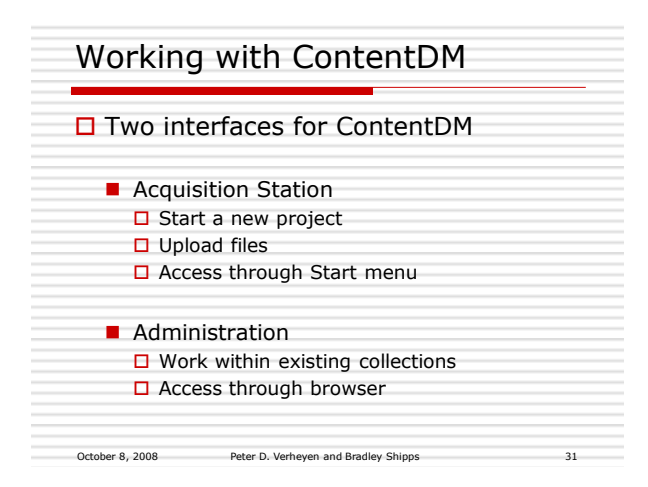

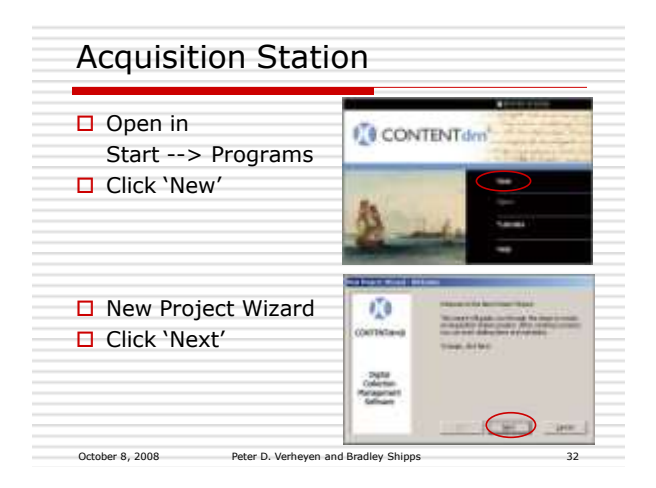

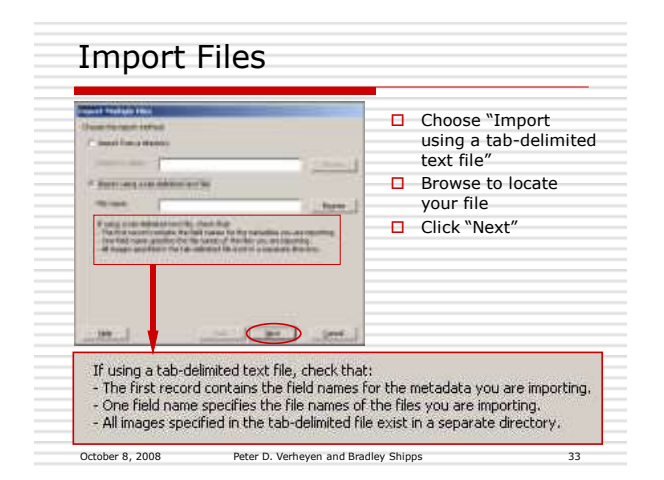

<section-header><section-header>

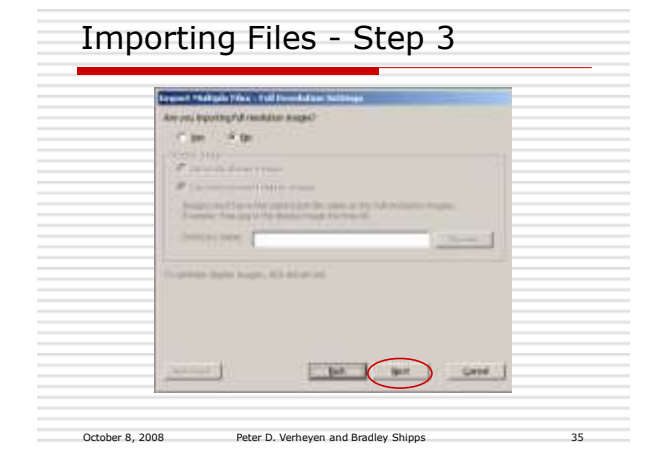

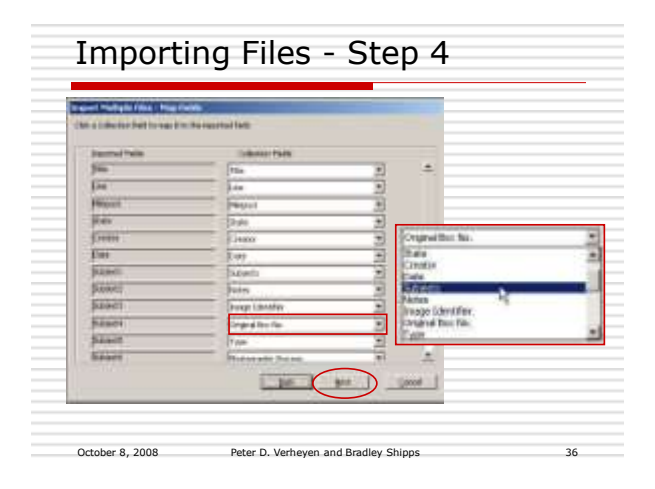

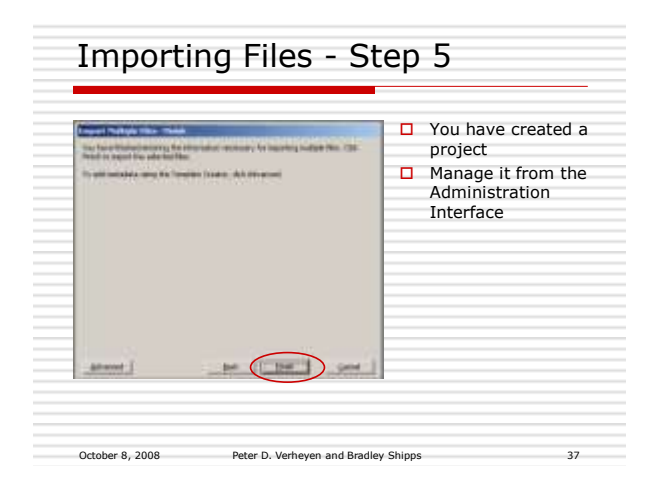

| Entor the                                                                                              | URL into your browcor                                                                                                    |
|----------------------------------------------------------------------------------------------------|----------------------------------------------------------------------------------------------------|
|                                                                                                    | ore into your browser                                                                                                    |
| _                                                                                                    |                                                                                                    |
| CONTENTION Adm                                                                                         |                                                                                                    |
| Welcome to DOVING                                                                                      | e. Automobile ad logo                                                                                                    |
| In COMMERTAR Addresseration<br>allocations are avery provide a<br>particle detailed and avery that are | Lockscale adjusted the lower, the polytopic applies for the polytopic devices and the set of the set of the |
| this be and the seath                                                                                  | rear tallectores, being relations, sold (efficie) biological commi-                                                                                                    |
| disk the information in team<br>searching and property speed<br>insurity, and experit data.            | de tradición de televisión españolas del constituio este la constituion                                                                                                    |
| 1016 the large late to any re-                                                                         | more, hadd the text index, and with, still, we contain herein.                                                                                                    |

| . Patroniara         | n Adamsini wana                                                                                                    |  |
|----------------------|----------------------------------------------------------------------------------------------------|--|
| uffein freite .      | Contraction of the second state of the second state of the second |  |
| 1                    | service was seen again alor description of                                                                                                    |  |
| here a respective to | a habren harr fran imperia Lifentine 👘 👔 📶 💷                                                                                                    |  |
| And in a lat         |                                                                                                    |  |
|                      |                                                                                                    |  |
| $\sim$               | which and incorporate and configure enhancements (including SA resolution and IOP concerned)                                                                                                    |  |
| Third streptorts     | and constanting them, while and another field programmer.                                                                                                    |  |
| Carligant day (4)    | n and share researchs the scaleston.                                                                                                    |  |
| Van otherme a        | percept and build below.                                                                                                    |  |
| Report mendals       | a servered by the rest and the heat server in the set                                                                                                    |  |
| They rather bird     | adar o da Not brights inclus                                                                                                    |  |
|                      |                                                                                                    |  |

| Collections     | H12.011                                                                                                    |                                                                                                    |    |  |  |  |  |
|-----------------|----------------------------------------------------------------------------------------------------|----------------------------------------------------------------------------------------------------|----|--|--|--|--|
| Aumm -          | CARTER OFFICER (200 Carbon Files)                                                                                                    | The Paper of Control of Street St.                                                                                                    |    |  |  |  |  |
|                 |                                                                                                    |                                                                                                    |    |  |  |  |  |
|                 | and the second second                                                                                                    |                                                                                                    |    |  |  |  |  |
| Configuration   | The second set of the constant within the entropy, in the second set of the particular, and the particular is the second set of the second set of the second second second set of the second set of the second set of the second second |                                                                                                    |    |  |  |  |  |
|                 | Studie & providence                                                                                                    |                                                                                                    |    |  |  |  |  |
|                 | Determinant in the                                                                                                    | Antone that the incare of himself                                                                                                    |    |  |  |  |  |
|                 | Table and Alexandres and Alexandres                                                                                                    | Colorad .                                                                                                    |    |  |  |  |  |
|                 | managery salar                                                                                                    | And Completion And Completion                                                                                                    |    |  |  |  |  |
|                 | Table bas states                                                                                                    | Lett.                                                                                                    |    |  |  |  |  |
|                 | And a second second                                                                                                    |                                                                                                    |    |  |  |  |  |
|                 | 19411-0000                                                                                                    |                                                                                                    |    |  |  |  |  |
|                 | 10 colores                                                                                                    | of address                                                                                                    |    |  |  |  |  |
|                 | Angel and an and a second second                                                                                                    |                                                                                                    |    |  |  |  |  |
|                 | Calledone Association                                                                                                    |                                                                                                    |    |  |  |  |  |
|                 | Sector of the Sector Statistical Decrement in<br>American Statistical American Statistics                                                                                                    | un productionen en proverse.                                                                                                    |    |  |  |  |  |
|                 | Inductive Section of Texas                                                                                                    |                                                                                                    |    |  |  |  |  |
|                 | Ell'anna anna anna anna anna anna anna an                                                                                                    | al company and an and an                                                                                                    |    |  |  |  |  |
|                 | A DESIGNATION OF THE OWNER.                                                                                                    | the second second s                                                                                                    |    |  |  |  |  |
|                 |                                                                                                    |                                                                                                    |    |  |  |  |  |
|                 | Tall tradition orbitals                                                                                                    | and the second second s |    |  |  |  |  |
|                 | million into                                                                                                    | 1000                                                                                                    |    |  |  |  |  |
|                 | Bettack staater tetape port to pro-                                                                                                    | e C Nover                                                                                                    |    |  |  |  |  |
|                 | Bellevill on these lange when the pro-                                                                                                    | <ol> <li>O.B. (199)</li> </ol>                                                                                                    |    |  |  |  |  |
|                 | Policies name parties                                                                                                    | August                                                                                                    |    |  |  |  |  |
|                 | Disality in all the second                                                                                                    | Development and the local sets                                                                                                    |    |  |  |  |  |
| Ortobar 0, 2000 | Datas D. Vashayon and Readly                                                                                                    | w Shinne                                                                                                    | 4/ |  |  |  |  |

| Collections<br>Admin - | and a linear                                                                                                    | 1              |        | 1744  |        | -    |         |          |                                                                                                    |
|------------------------|----------------------------------------------------------------------------------------------------|----------------|--------|-------|--------|------|---------|----------|----------------------------------------------------------------------------------------------------|
| Metadata Fields        | That safe is failing<br>man and setting and set                                                                                                    | etar and inte  |        | i.    |        |      |         |          |                                                                                                    |
|                        | <ul> <li>Index Res Rel anguardia .</li> <li>Index Res and and an examination in a state of the constant of the constant of the part large state, straight, in a state state of the constant of the constant of the con</li></ul> |                |        |       |        |      |         |          |                                                                                                    |
|                        | Patrices                                                                                                    | -              | -      | -     | -      | 1144 | 1040    |          | 144104                                                                                                    |
|                        | al her                                                                                                    | 181            | 440    | 14.77 | 44.11  | -    | -       | 1-12     | 10010-0000                                                                                                    |
|                        | 0.000                                                                                                    | Income in case | feet 1 |       | 14     |      |         | (        |                                                                                                    |
|                        | T. HART                                                                                                    | ( tempter )    | 100    | 1600  | 14     |      | 10.0    |          | 2000                                                                                                    |
|                        | a                                                                                                    | (month)        | SATE:  | 100   | 100    | -    |         |          | THE LOT OF                                                                                                    |
|                        | Al Chav                                                                                                    | AND TO D       | -      | 1411  | 4100   | 141  | Sec.1   |          | ATTONS                                                                                                    |
|                        | a dear .                                                                                                    | 6m             | the .  | 14    | 14     | -    | -       | (TRATE)  | 10111-00                                                                                                    |
|                        | 1. man.                                                                                                    | 166-06 CT      | -      | 1400  | 9410   | (4)) | 100     |          | o ingeneration of the second second sec |
|                        | 4 mm                                                                                                    | -              | 2012   | -     | 100    |      |         | (        | 1411.00                                                                                                    |
|                        | 0. man method                                                                                                    | distant of     | 440    | 14.77 | -      | -    | 1000    | 1-14     | 1011-0-0                                                                                                    |
|                        | on requiring the                                                                                                    | franker.       | 140    | -     | -      |      | -       | (        | -                                                                                                    |
|                        | 10 104                                                                                                    | . Feet         | 50     | 1400  |        | 41   | 100     |          | 2010                                                                                                    |
|                        | al molecule                                                                                                    | And a          | 14     | -     |        | -    |         |          | and interest                                                                                                    |
| Administrative         | IN OPPOSITE LTD.                                                                                                    | Contraction.   | -      | No.   | -      | 144  | March 1 |          | -010-0-0                                                                                                    |
| Fielde                 | in the last                                                                                                    | 1 mm           | 140    | 10    |        |      | -       | (THAT IS | 10111-0-00                                                                                                    |
| Fields                 | III - Coul shares -                                                                                                    | fail.          | -      | 14.77 | -      | (4)  | 100     |          | cini)==                                                                                                    |
|                        | an Calvana                                                                                                    |                | 348.2  | 10.1  | 14.12  | 94   | 400     | 1        | 1011-0-01                                                                                                    |
|                        | of Adda.                                                                                                    | Talan          | 50     | HO.   | 40.00  | 100  | 10.1    | 1-12     |                                                                                                    |
|                        | 10.000                                                                                                    | 1.00           | 740    | 10    | **     | 81   | 41.11   | 10000.3  | and income                                                                                                    |
|                        | or long trains.                                                                                                    | Anim.          | Test . | 46110 | 41.717 | 41.1 | 80.00   | 1        | Mittee                                                                                                    |

| aministrativ                                               | e Fields                           | 5                                  |                     |           |       |
|------------------------------------------------------------|------------------------------------|------------------------------------|---------------------|-----------|-------|
| Administrative fields                                      |                                    |                                    |                     |           |       |
| View and edit administration<br>central be added). Index ( | we fields Loan<br>fre collection t | e field properti<br>o update charg | es are suite<br>pol | n-defined | and   |
| Field name                                                 | DC map                             | Data type                          | Search              | Hide      |       |
| Full resolution                                            | Note:                              | Text                               | No                  | N/A       | ent.  |
| OCLE mimber                                                | None                               | Test                               | No                  | 744       | eds   |
| Date-oreated                                               | Nobe:                              | Date                               | 80                  | 191       | l edf |
| Data modified                                              | Marve                              | Date                               | 3.4                 | Van       |       |
| CONTRACTOR IN A CONTRACTOR OF                              | rione                              | Text                               | No                  | 195       | a dt  |
| CONTENTON NUMBER                                           |                                    |                                    |                     |           |       |

| ante kinte             |                                                                                           |                                   | ( 1 Han 1 |
|------------------------|-------------------------------------------------------------------------------------------|-----------------------------------|-----------|
| Cartant attaction [25] | ettal 334 Rep Name School                                                                 | A REAL                            |           |
| Viewer Artification    | (from frame)                                                                              |                                   |           |
| Dear Manufacture       | riges for Wey Andreadory and San San at We<br>children only. Did speciality and Millings. |                                   |           |
|                        |                                                                                           | All an address of the party water |           |
|                        |                                                                                           | STORE OF STREET, STORE OF ST      |           |
|                        |                                                                                           |                                   |           |
| to be a second to      | A REAL PROPERTY OF                                                                        |                                   |           |
|                        |                                                                                           |                                   |           |

| A                                  |                                      |                       |
|------------------------------------|--------------------------------------|-----------------------|
| Man horse                          |                                      | and the same limit of |
| and the second second              | and an other states where the states | ALLER THE DESIGN THE  |
| termiticates for the States of the | Protection (all second               |                       |
|                                    |                                      |                       |
| tian report                        |                                      |                       |
| Taken summary of Street            |                                      |                       |
|                                    |                                      |                       |
| Compared Street                    |                                      |                       |
| P1                                 |                                      |                       |
| multi harters                      |                                      |                       |
| 0.04                               | Table Innin                          |                       |
| 10/11/10/01 10:01 44               |                                      |                       |
| 10/10/100 11/14 12                 |                                      | 15                    |
| 10,500 mm 11 12 14                 | 101                                  | 1.74                  |
| 10/10/2008 12:10:34                | har                                  |                       |
| conclusioners into and             | 44                                   |                       |
| instantini salabiasi               | 10                                   |                       |
| INCOMENDATION AND ADDRESS.         | 10 C                                 |                       |
| ISAN MARKEN AND AN AV              | 14. C                                |                       |
| (s)11206-310-06                    | 101                                  |                       |
|                                    | 144                                  |                       |

| O CONTRACTOR AND IN                         | Digiting .                                                                                                    |                           |     |
|---------------------------------------------|----------------------------------------------------------------------------------------------------|---------------------------|-----|
| H10.1774                                    | and provide the lot of the lot of |                           |     |
| In such a distance in the local line in     | a succession of the second second second second second second second second second second second second second                                                                                                    | and the state of the last |     |
| Stand and states                            |                                                                                                    |                           |     |
| the of the particul and in reach parameters | -                                                                                                    |                           |     |
| 4 to bland have mention                     | and the second second s |                           |     |
| Canada                                      | one and                                                                                                    |                           |     |
| ** es tum aux m                             |                                                                                                    |                           |     |
| × number of the                             |                                                                                                    |                           |     |
| Contractor in a                             |                                                                                                    |                           |     |
| T mite bertauft begere februer              | on the laboration of inter-transition designation                                                                                                    |                           |     |
| A man test with                             | the first time and the first has not to that it is                                                                                                    |                           |     |
| C inter interes                             | and a speciality and he was at from and                                                                                                    |                           | - 2 |
| Course has been been a                      | of the field                                                                                                    |                           | - 5 |
|                                             |                                                                                                    |                           |     |

| Items A                                                                                                    | dmin                                                                                                    |                   |
|----------------------------------------------------------------------------------------------------|----------------------------------------------------------------------------------------------------|-------------------|
| O Distantia Amount                                                                                             | alia -                                                                                                    |                   |
| alle à la fai                                                                                                  | anter Canada and Canada                                                                                                    | -                 |
| Andread and inclusion. They is set of a local state of the                                                     | States and all the second to be set of the                                                                                                    | COLUMN TWO IS NOT |
| The second second second second second second second second second second second second second second second s |                                                                                                    |                   |
| These address of the                                                                                           |                                                                                                    |                   |
|                                                                                                    |                                                                                                    |                   |
| August of a pain his often                                                                                     | titing person                                                                                                    |                   |
| terms.                                                                                                    | a second second s |                   |
| part of heavy and made and                                                                                     | out the second second second                                                                                                    |                   |
| while an intert to the contrast parties. The                                                                   | the distance of the second before exceeding and of the relations                                                                                                    |                   |
| The second second second                                                                                       |                                                                                                    |                   |
| First & interfaced                                                                                             |                                                                                                    |                   |
| The anti-solution and the other and                                                                            | hand, all heads, as choose hands for all being                                                                                                    |                   |
| Lands addressed address<br>comparements in a code-base                                                         |                                                                                                    |                   |
| them to be allocations                                                                                         |                                                                                                    |                   |
| time point placing in the link in                                                                              | pre-maile.                                                                                                    |                   |
| the second second second second second second second second second second second second second second second s |                                                                                                    |                   |
|                                                                                                    |                                                                                                    |                   |
|                                                                                                    |                                                                                                    |                   |
|                                                                                                    |                                                                                                    |                   |
|                                                                                                    |                                                                                                    |                   |
| October 8, 2008                                                                                                | Peter D. Verheyen and Bradley Shipps                                                                                                    | 46                |

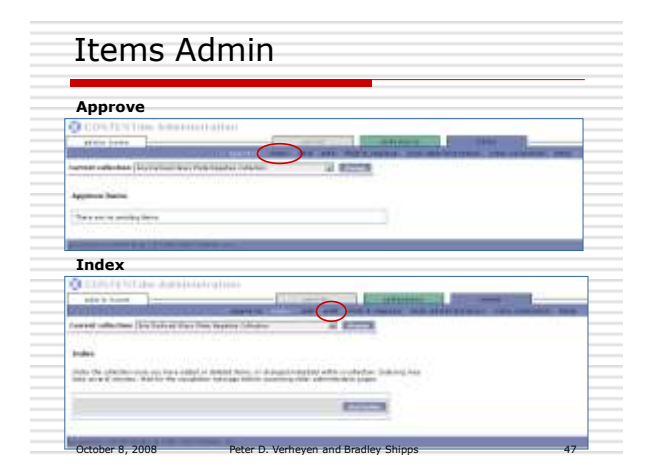

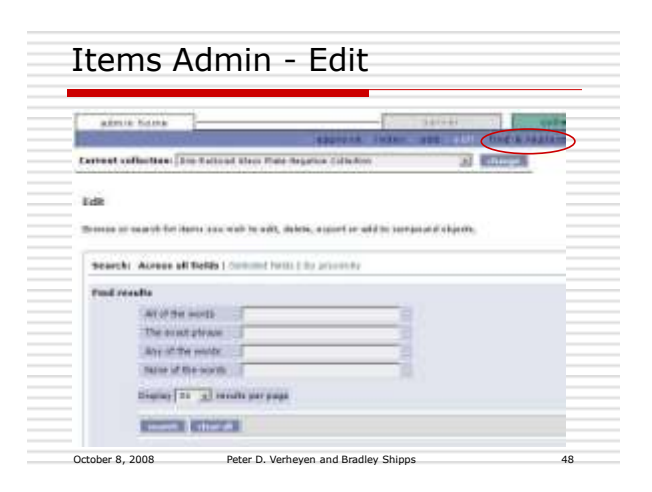

| Items Admin | Trained address for Dataset State Party of State                                                                                                    | All Division in the local division in the local division in the lo |
|-------------|----------------------------------------------------------------------------------------------------|----------------------------------------------------------------------------------------------------|
| Find and    | Find and Stephene                                                                                                    |                                                                                                    |
| Replace     | And and Address integrate relations and body or of form, or charge<br>integration of the integration of the final statement in tasks of<br>resolution (Ad                                                                                                    | a company social is to be. The bandwar de<br>a company social and, where you be to be                                                                                                    |
|             | Carbon, "But to a goal of to from and concept the operation."                                                                                                    |                                                                                                    |
|             | The last replace a mapping                                                                                                    |                                                                                                    |
|             | Demonstrate of the general sectors and the general sectors and the general sec |                                                                                                    |
|             | Alter Alter                                                                                                    |                                                                                                    |
|             | The second second secon | Service Stations                                                                                                    |
|             |                                                                                                    | and the state and                                                                                                    |
|             |                                                                                                    | Roote A                                                                                                    |
|             | must not replace a reserved failed                                                                                                    |                                                                                                    |
|             | 2 Avid                                                                                                    | 3.0 mm                                                                                                    |
|             | 040100                                                                                                    |                                                                                                    |
|             | P had some best men ore                                                                                                    | es / ne ca ma                                                                                                    |
|             |                                                                                                    | and the second                                                                                                    |
|             | fire responses                                                                                                    |                                                                                                    |
|             | There but antituty                                                                                                    |                                                                                                    |
|             | The Alex                                                                                                    |                                                                                                    |
|             | and the second second s |                                                                                                    |
|             |                                                                                                    |                                                                                                    |

| Resource / Software Links                                                                                   |
|----------------------------------------------------------------------------------------------------|
| Digital Imaging Tutorial –<br><u>http://www.library.cornell.edu/preservation/tu</u><br>torial/contents.html |
| Photoshop – <u>http://www.adobe.com</u>                                                                     |
| Paintshop Pro – <u>http://www.corel.com</u>                                                                 |
| X-rite ColorChecker – <u>http://www.xrite.com</u>                                                           |
| FileMaker Pro – <u>http://www.filemaker.com</u>                                                             |
| Excel – <u>http://www.microsoft.com</u>                                                                     |
| CONTENTdm – <u>http://www.contentdm.com</u>                                                                 |
|                                                                                                    |
|                                                                                                    |

October 8, 2008 Peter D. Verheyen and Bradley Shipps

| Thank yo                                                                                                    | ou                                                                                                    |             |
|----------------------------------------------------------------------------------------------------|----------------------------------------------------------------------------------------------------|-------------|
| <ul> <li>For moto contained to contained to contained</li></ul> | re information, please fee<br>act me at:<br>Verheyen<br>rvation and Digital Access Lib'<br>al Collections Research Center<br>cuse University Library<br>hey@syr.edu<br>143.9756 | l free<br>n |
| October 8, 2008                                                                                                    | Peter D. Verheyen and Bradley Shipps                                                                                                    | 51          |